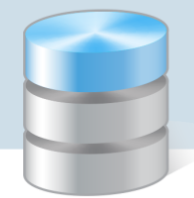

## **Platforma VULCAN**

# Platforma VULCAN. Przygotowanie systemu do pracy

### Korzystanie ze strony startowej

Po wprowadzeniu adresu na pasku przeglądarki wyświetli się strona startowa Platformy VULCAN.

| PLATFORMA VULCAN                                                                                                    |                                                          | VULCAN                                 |
|----------------------------------------------------------------------------------------------------|----------------------------------------------------------|----------------------------------------|
|                                                                                                    | Witamy!                                                  |                                        |
| Zaloguj si<br>Provincija<br>Provincija | g, aby mieć dostęp do pełnych treści na<br>ZALOGUJ SIĘ > | platformie tre 30ml                    |
| <b>□</b> 71 757 29 29                                                                                                    | Centrum Obsługi Klienta VU                               | ILCAN                                  |
| © VULCAN sp. z.o.o. 2016-2017<br>Witryna startowa wersja: 17.3.0.5877                                                                                                    | Pomoce                                                   | Polityka przywatności (pilki coskiel > |

### Logowanie do systemu

Logowanie do platformy wymaga wcześniejszego nadania loginu i hasła użytkownikowi przez głównego administratora danej instancji.

W celu zalogowania do systemu należy:

- 1. Kliknąć przycisk Zaloguj się.
- 2. Uzupełnić pola Nazwa użytkownika (korzystając z otrzymanego loginu) oraz Hasło.

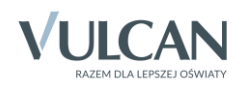

| D AA                                                                                                    | Ν                                   |                            |                     | VULCAN |  |  |  |  |
|----------------------------------------------------------------------------------------------------|-------------------------------------|----------------------------|---------------------|--------|--|--|--|--|
|                                                                                                    |                                     |                            |                     |        |  |  |  |  |
| La La Carlos<br>Martina<br>Martina<br>M | Nazwa użytkownika<br>demoj<br>Hasło |                            |                     |        |  |  |  |  |
|                                                                                                    | <b>O</b> Prz                        | ywracanie dostępu do konta | ZALOGUJ SIĘ >       |        |  |  |  |  |
|                                                                                                    | IC.                                 |                            |                     |        |  |  |  |  |
| Centrum Obsługi Klienta VULCAN                                                                                                    |                                     |                            |                     |        |  |  |  |  |
|                                                                                                    | 🔲 71 757 29 29                      | 🔀 cok@vulcan.edu.pl        | 🖳 www.vulcan.edu.pl |        |  |  |  |  |

W przypadku, gdy użytkownik zapomni loginu lub hasła, należy skontaktować się z głównym administratorem instancji.

Kończąc pracę w systemie należy najpierw skorzystać z przycisku **Wyloguj się** (w prawym górnym rogu okna) i dopiero zamknąć okno przeglądarki.

### Logowanie dla użytkowników posiadających dostęp do modułu zarządzania treścią

W przypadku użytkowników, którzy mają dostęp do modułu zarządzania treścią *Platformy vEdukacja* (tzn. mają utworzone własne strony, z których korzystają) podczas logowania do *Platformy VULCAN* otrzymują możliwość nawigacji:

- do części portalu informacyjnego, która nie wymaga logowania oraz modułu zarządzania treścią (*Platformy vEdukacja*) wymagającego logowania w następnym kroku;
- do Platformy VULCAN.

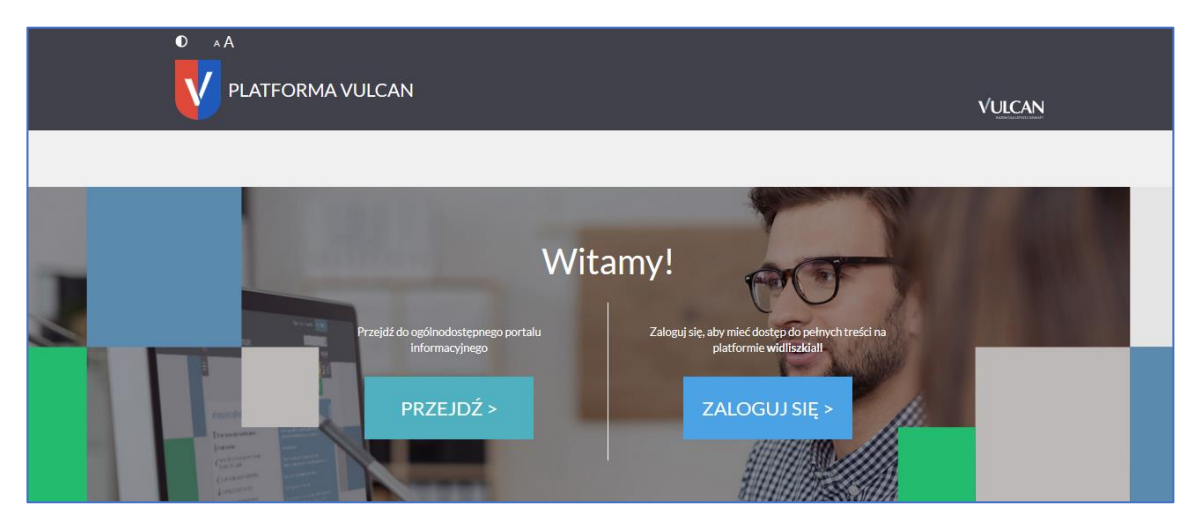

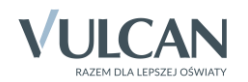

#### Przywracania dostępu do konta

Funkcja **Przywracanie dostępu do konta** może być wykorzystywana tylko w przypadku, gdy użytkownik podał administratorowi swój prawidłowy adres e-mail.

Wówczas po wpisaniu w oknie logowania loginu i kliknięciu odnośnika **Przywracanie dostępu do konta** użytkownik otrzyma wiadomość e-mail z linkiem umożliwiającym zmianę hasła.

### Korzystanie ze strony startowej po zalogowaniu

Użytkownik po zalogowaniu do Platformy będzie miał dostęp do strony startowej zbudowanej z tzw. kafli:

- Przycisk umożliwiający wylogowanie [1]
- Odnośnik do konta użytkownika na platformie [2]
- Pole umożliwiające wpisanie wyszukiwanej treści [3]
- Pasek ikon z dostępem do poszczególnych modułów platformy oraz aplikacji zintegrowanych z systemem [4]
- Ikony służące do zastosowania kontrastu i modyfikacji czcionki [5]
- Moduł odnośników do powiadomień (informacji) z aplikacji [6]
- Moduł odnośników do informacji z VULCAN [7]
- Moduł odnośników do informacji z zagadnień prawa oświatowego [8]
- Dostęp do podręcznego panelu z dużymi ikonami aplikacji zawierającymi linki do poszczególnych systemów [9].

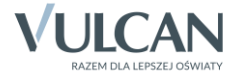

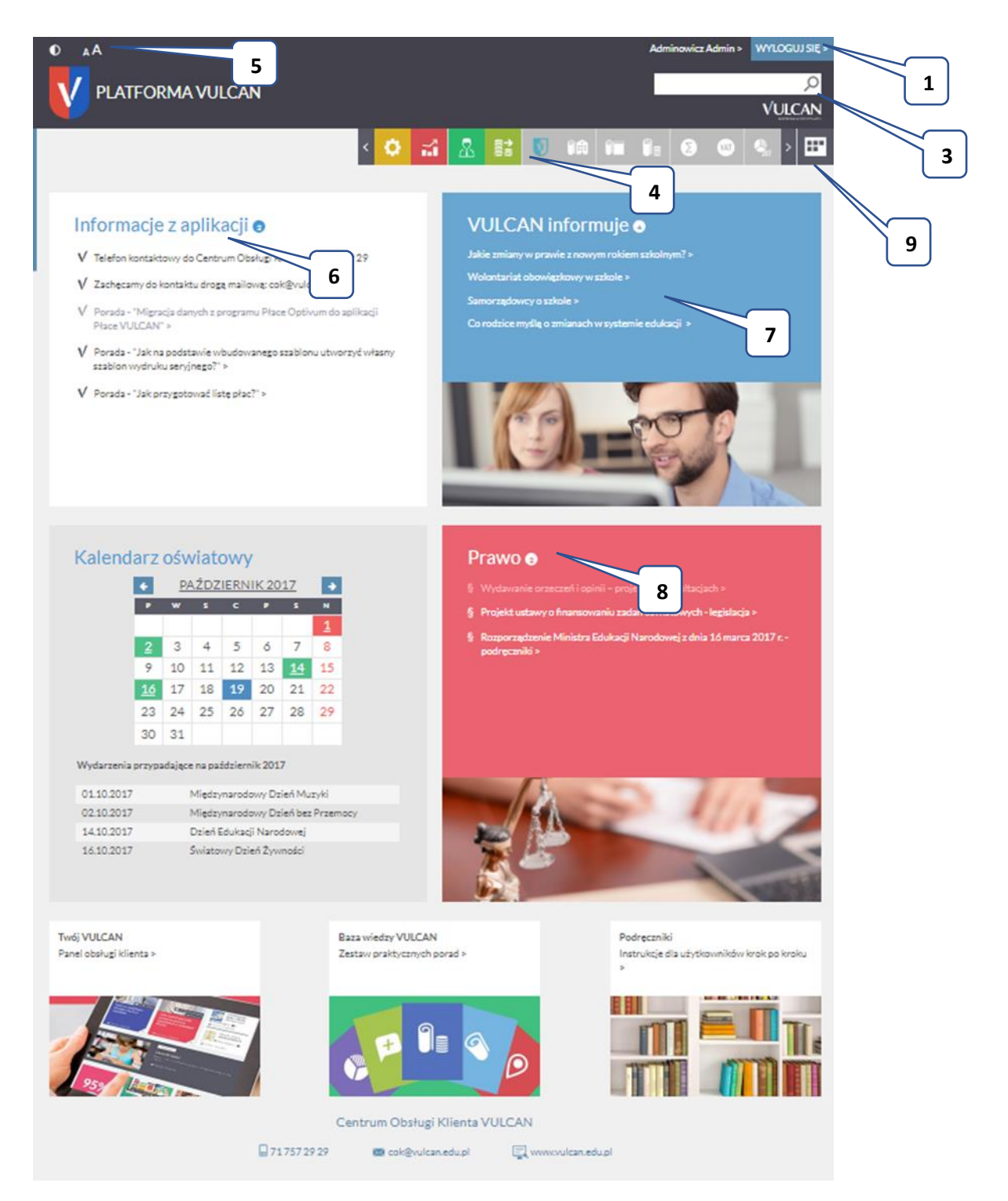

Ponadto strona startowa zalogowanego użytkownika zawiera dodatkowe kafle będące odnośnikami do panelu obsługi Klienta, bazy wiedzy VULCAN oraz podręczników do poszczególnych aplikacji.

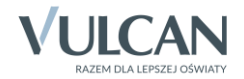

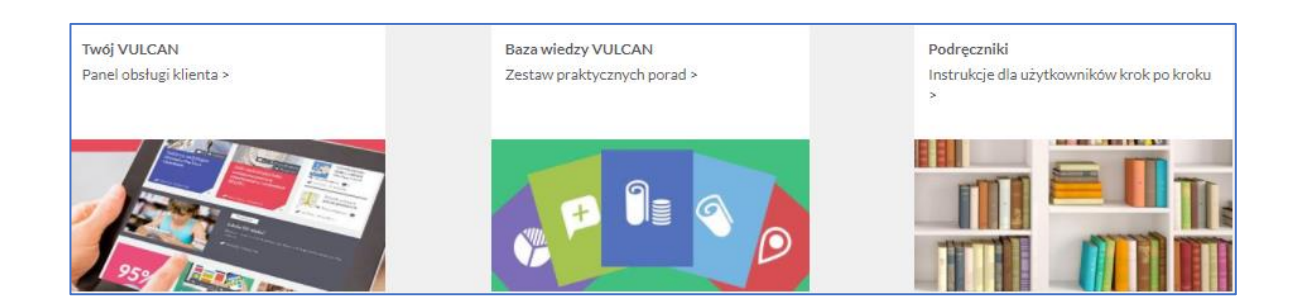

## Korzystanie z modułu Zarządzanie platformą

Aby przygotować system do pracy administrator powinien przejść do modułu **Zarządzanie platformą** by wprowadzić przede wszystkim informacje na temat jednostek (**Rejestr jednostek**), użytkowników (**Rejestr użytkowników**).

### Zarządzanie rejestrem jednostek

Rejestr jednostek umożliwia wprowadzanie i edycję danych wybranej jednostki (w tym samorządu terytorialnego). Operacje, które powinien wykonać administrator platformy to:

### 1. Dodawanie organu prowadzącego do rejestru jednostek

W celu dodania organu prowadzącego należy kliknąć ikonę **Organy Prowadzące**, a następnie przycisk **Dodaj**. Należy uzupełnić dane w oknie **Dodanie**, a następnie je zapisać.

### 2. Dodawanie do rejestru szkół nowej jednostki prowadzonej przez JST

Aby dodać nową jednostkę samodzielną do rejestru jednostek należy kliknąć jedną z ikon: **Prowadzone przez JST**, **Nieprowadzone przez JST**, **Nieoświatowe**, a następnie w prawym panelu przycisk **Dodaj**. Należy uzupełnić dane podstawowe, dane dotyczące specyfiki nauczania oraz dane teleadresowe.

### 3. Konfiguracja jednostek

Przygotowanie wdrożenia aplikacji *Kadry* i *Płace VULCAN* oraz *Finanse VULCAN* wymaga odpowiedniej konfiguracji jednostek na *Platformie VULCAN*. Aby przejść do konfiguracji należy skorzystać z pozycji menu **Rejestr jednostek/Parametry konfiguracyjne**.

Operacje, które powinien wykonać administrator platformy to:

W celu konfiguracji należy ustawić parametry konfiguracyjne jednostek dla systemów kadrowo-płacowych i finansowych, w tym:

 Ustalić, czy konfiguracja ma dotyczyć pojedynczej jednostki, czy CUW/ZEASZ. Jeśli jednostka <u>nie jest</u> CUW-em lub ZEASZ-em, należy dodatkowo ustawić parametr, kto prowadzi płace i księgowość tej jednostki.

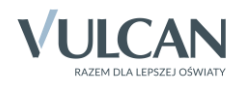

| gesu je  | Rejest uzyoo               | whikow Centrane słówniki kejestry                   | Married Control of Control of Con |                                       |                                          |                          | Portau Administrator      |
|----------|----------------------------|-----------------------------------------------------|----------------------------------------------------------------------------------------------------|---------------------------------------|------------------------------------------|--------------------------|---------------------------|
| -        | M                          |                                                     | -0-1                                                                                                    |                                       |                                          |                          | Pomoc                     |
| Wlaścich | el Prowadzone M            | ileprowadzone Nieoświatowe Organy P                 | arametry<br>fouracyline                                                                                                    |                                       |                                          |                          | Start Start               |
| -        | n konfinuracióna ladara    | tok db castamów kadrowo financowsch i placow        | wh                                                                                                    |                                       |                                          |                          |                           |
| Luncha   | A realization March Course |                                                     | 4-44                                                                                                    |                                       |                                          |                          |                           |
| Uwaga.   | Konfiguracja nie została   | zakończona. Istnieją jednostki, którym nie wskazani | o jednostek prowadzących rozliczenia finansowo-księgowe Vlub nie wskazano                                                                                                    | sposobu prowadzenia ewidencji kadrowo | -płacowej. Liczba jednostek do skonfigur | owania: 3.               |                           |
|          |                            |                                                     |                                                                                                    |                                       |                                          |                          |                           |
| Typ jed  | nostki: wszystkie          | ~ )                                                 | 6 Filtruj                                                                                                    |                                       |                                          |                          |                           |
|          |                            |                                                     |                                                                                                    |                                       |                                          |                          |                           |
|          | by wyszukać                | Dla zaznaczonych jednostek • Zaznaczono 1 z 5       | 0                                                                                                    |                                       |                                          |                          | Crukuj                    |
| Yu .     |                            | Ustal, czy jest to CUW (ZĘIASZ), czyli jednostka p  | rowadząca księgowość i płace dla innych jednostek                                                                                                    | Czy jednostka CUW<br>(ZEASZ)?         | Jednostka prowadząca księgowość          | Współne kadry<br>I płace | Parametry<br>zatwierdzone |
| 7        | 1 ZSP2                     | Wskaż jednostkę prowadzącą jej księgowość i pła     | ice                                                                                                    |                                       | samodzielnie                             | æ                        |                           |
| 1        | 2 SP1                      | Ustal, czy zmiany wprowadzone w aplikacji kadro     | wej mają być automatycznie uwzględniane w aplikacji płacowej                                                                                                    |                                       |                                          | e e                      |                           |
| 1        | 3 P1                       | Zatwerdz ustalenia dotyczące obsługi księgowej      | Constant and                                                                                                    |                                       |                                          | 80                       |                           |
| 1        | 4 CUW                      |                                                     | CUW (centrum uslug wspónych)                                                                                                    | 1                                     | samodzielnie                             | 8                        | 02.06.201<br>przez: Admi  |
|          | 5 G121                     |                                                     | Szkoła podstawowa                                                                                                    | <b>(4</b> )                           | cuw                                      | 8                        | 18.04.201<br>przez: dem   |
| 3        | 6 SP56                     |                                                     | Szkola podstawowa                                                                                                    |                                       | CUW                                      | 8                        | 18.04.201<br>przez: dem   |
| 3        | 7 P210                     |                                                     | Szkoła podstawowa                                                                                                    |                                       | cuw                                      | 8                        | 18.04.201<br>przez: dem   |
| 1        | 8 ZS1                      |                                                     | Szkoła podstawowa                                                                                                    |                                       | cuw                                      | 8                        | 18.04.201<br>przez: dem   |
|          |                            |                                                     |                                                                                                    |                                       |                                          |                          | 10.01.001                 |

- 2. Ustalić, czy zmiany wprowadzone w aplikacji kadrowej mają być automatycznie uwzględniane w aplikacji płacowej (tj. czy aplikacja kadrowa i płacowa pracują na wspólnej bazie danych).
- 3. Wskazać jednostkę prowadzącą księgowość i płace dla wybranej jednostki.
- 4. Zatwierdzić ustalenia dotyczące obsługi płacowo-kadrowo-księgowej.

Zatwierdzenie ustaleń dotyczących obsługi płacowo-kadrowo-księgowej podczas konfiguracji systemu jest momentem bardzo ważnym i jednocześnie krytycznym.

🖖 Zatwierdzenie ustaleń jest operacją nieodwracalną !

### Zarządzanie rejestrem użytkowników

Panel **Rejestr użytkowników** umożliwia dostęp do funkcji: **Użytkownicy alfabetycznie**, **Użytkownicy w rolach**, **Użyt**kownicy w jednostkach, Role, Polityka bezpieczeństwa.

| Rejestr jednoste             | ek 🛛 Rejestr už         | ytkowników          | Centralne słowniki | Rejestry                   |                          |                   |                  |                      | Alicja Ginko              |
|------------------------------|-------------------------|---------------------|--------------------|----------------------------|--------------------------|-------------------|------------------|----------------------|---------------------------|
| 0                            | <u>_</u>                | <u>.</u>            |                    | <i>.</i> ****              |                          |                   |                  |                      | 📔 💼 Wyloguj               |
| TA A                         | - <b>1</b>              | - 1                 | . 💼                | <b>~</b>                   |                          |                   |                  |                      | <ol> <li>Pomoc</li> </ol> |
| Użytkownicy<br>alfabetycznie | Użytkownicy<br>w rolach | Użytkowr<br>iednost | nicyw Role<br>kach | Polityka<br>bezpieczeństwa |                          |                   |                  |                      | 🔥 Start                   |
| Aktauni                      |                         | ,                   |                    |                            |                          |                   |                  |                      |                           |
| AKCYWIII                     |                         | V                   | Vpisz, by wyszukać | 💠 Dodaj                    | + Dodaj grupowo Jednostk | a:                | ~                | Rola:                | × 🖻                       |
|                              |                         |                     | Nazwisko           | I                          | mię                      | Login E-ma        | ail \            | Właściciel konta Sta | itus konta                |
| H C G                        |                         | 9                   | abc                | abc                        | abc                      | abc               | JST              | Aktywne              |                           |
|                              |                         | 9                   | alamakota          | alamakota                  | alamakota                | alamakota         | JST              | Aktywne              |                           |
| ш<br>ш<br>с                  |                         | 9                   | Alka               | Anna                       | Anna Alka                | anna.alka@widlis  | zki.pl JST       | Aktywne              |                           |
| н 🗐 🖾 м                      |                         | 9                   | Bączek             | Eugenia                    | Dyrektor                 | ania2@widliszki.p | JST JST          | Aktywne              |                           |
| 🕀 🧰 N                        |                         | 9                   | Bączek             | Euzebia                    | Dyrektor1                | dyrektor1@widlis  | zki.pl JST       | Aktywne              |                           |
| н 🧰 т                        |                         |                     | Bączek             | Eulalia                    | Dyrektor2                | dyrektor2@widlis  | zki.pl JST       | Aktywne              |                           |
| 😐 🧰 W                        |                         | 9                   | Bober              | Ewa                        | dyrektornsp              | dyrektornsp@wid   | lliszki.pl JST   | Aktywne              |                           |
| 🗉 🧰 Z                        |                         |                     | Ginko              | Alicja                     | demo                     | ala@vulcan.pl     | JST              | Aktywne              |                           |
|                              |                         | 9                   | Jędrzejczyk        | Zofia                      | Dyrektor5                | dyrektor5@wp.p    | JST              | Aktywne              |                           |
|                              |                         | - 😔                 | Kowal              | Janusz                     | Inspektor                | inspektor@widlis  | zki.pl JST       | Aktywne              |                           |
|                              |                         | 1 😔                 | Kowalczuk          | Janina                     | Dyrektor4                | dyrek@wp.pl       | JST              | Aktywne              |                           |
|                              |                         | 9                   | Kowalska           | Gertruda                   | Ksiegowa                 | Ksiegowa@widlis   | zki.pl JST       | Aktywne              |                           |
|                              |                         | 9                   | Kowalska           | Joanna                     | Dyrektor12               | dyrektor12@wp.    | pl JST           | Aktywne              |                           |
|                              |                         | 9                   | Kowalska           | Ewa                        | Dyrektor13               | dyrektor13@wp.    | pl JST           | Aktywne              |                           |
|                              |                         | 9                   | Kowalska           | Anna                       | demoErato                | abc@abc.pl        | JST              | Aktywne              |                           |
|                              |                         |                     | Kowalskaa          | Janina                     | Dyrektor10               | dyrektor10@wp.    | pl JST           | Aktywne              |                           |
|                              |                         | 9                   | Kowalskii          | Jan                        | Dyrektor11               | dyrektor11@wp.    | pl JST           | Aktywne              |                           |
|                              |                         | 9                   | Mak                | Janina                     | mak.janina               | janina.mak@wid    | iszki.edu.pl JST | Aktywne              |                           |
|                              |                         | 9                   | Nowak              | Anna                       | Dyrektorngin             | n dyrektorngim@w  | idliszki.pl JST  | Aktywne              |                           |
|                              |                         | 9                   | Tester             | Erato                      | eratotester              | erato.tester@wid  | liszki.pl JST    | Aktywne              |                           |
|                              |                         | 9                   | Woźniak            | Konrad                     | erato060614              | l erato060614l @\ | vidliszki.pl JST | Aktywne              |                           |
|                              |                         | 9                   | Zlółko             | Stefan                     | Dyrektor3                | asd@asd.pl        | JST              | Aktywne              |                           |
|                              |                         |                     |                    |                            |                          |                   |                  |                      |                           |
| © 2017 VULCA                 | <u>N,</u> Zarządzani    | e platform          | ią 17.1.2.4970     |                            |                          |                   |                  | Polityka pry         | watności i cookies        |

Operacje, które powinien wykonać administrator platformy to:

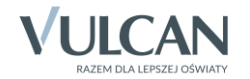

#### 1. Dodawanie konta użytkownika i przypisanie roli

Aby dodać użytkownika należy kliknąć pozycję **Zarządzanie platformą,** a następnie na zakładce **Rejestr użytkowników** kliknąć ikonę **Użytkownicy alfabetycznie.** Po kliknięciu przycisku **Dodaj** należy wprowadzić wymagane dane użytkownika.

Należy zwrócić uwagę, czy właścicielem konta będzie JST, czy dana jednostka.

W otrzymanym panelu użytkownika, w sekcji **Role stanowiskowe**, kliknąć przycisk **Dodaj**. Określić za pomocą list rozwijalnych: grupę ról, rolę zgodną ze stanowiskiem pracy użytkownika oraz jednostkę (jeśli wybrana grupa ról to **CUW** lub **JO**).

Role stanowiskowe to role odpowiadające różnym funkcjom i czynnościom zawodowym np. dyrektor, główny księgowy, kasjer, nauczyciel, sekretarka.

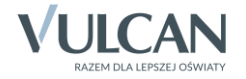